## COMPLETING PAYMENT ON A TEAMSNAP REGISTRATION

- 1. Log into your TeamSnap account on the TeamSnap website (\*Do not use the TeamSnap app.)
- 2. Click on My Teams & Orgs

| TeamSnap Dashboard                                                                                                    | Howdy, YMS! Welcome to TeamSna<br>My Teams & Orgs  Account                                                                                                  |
|----------------------------------------------------------------------------------------------------|----------------------------------------------------------------------------------------------------|
| My Organizations                                                                                                    | Invoices Due                                                                                                    |
| Yardley Makefield Soccer Club<br>League Commissioner                                                                                                    | No invoices currently due.<br>Thank you for being awesome!                                                                                                  |
| ✓ Show Archived Seasons                                                                                                    | Save on Travel                                                                                                    |
| Ay Teams + Create New Team or Group Comparison of Comparison of Create New Team or Group Comparison of Create New Team or Group Team of Create New Team or Group Comparison of Create New Team or Group Comparison of | TeamSnap has joined up with HotelPlanner to provide                                                                                                    |
| 2009's Week 1<br>YMS ADMIN   Team Manager                                                                                                    | exclusive hotel discounts to TeamSnap users. Save on<br>your next away game, get group discounts and save<br>on personal travel too!<br>Browse Travel Deals |

## COMPLETING PAYMENT ON A TEAMSNAP REGISTRATION

- 1. Scroll down to the My Registrations section
- 2. Find the appropriate registration
- 3. Click on the green *Pay Now* button to enter payment info

| Yardley<br>Recreatio | Makefield Soccer Club<br>n League Spring 2021           | Payment Details                                                  |
|----------------------|---------------------------------------------------------|------------------------------------------------------------------|
| Submitt              | ed: 04/ 7/2021                                          | Type: No Fees                                                    |
| Participar           | nts                                                     | Transaction Total: \$160.00     Pay Now       Total Paid: \$0.00 |
| Kelly Cor            | rso                                                     |                                                                  |
| Division             | WAITLISTS Spring 2021                                   | Waiting for payment                                              |
| Team                 | WAITLIST JV Coed (JVC) - Boys & Girls Born In 2007-2009 |                                                                  |
|                      |                                                         | Remaining Balance \$160.00                                       |